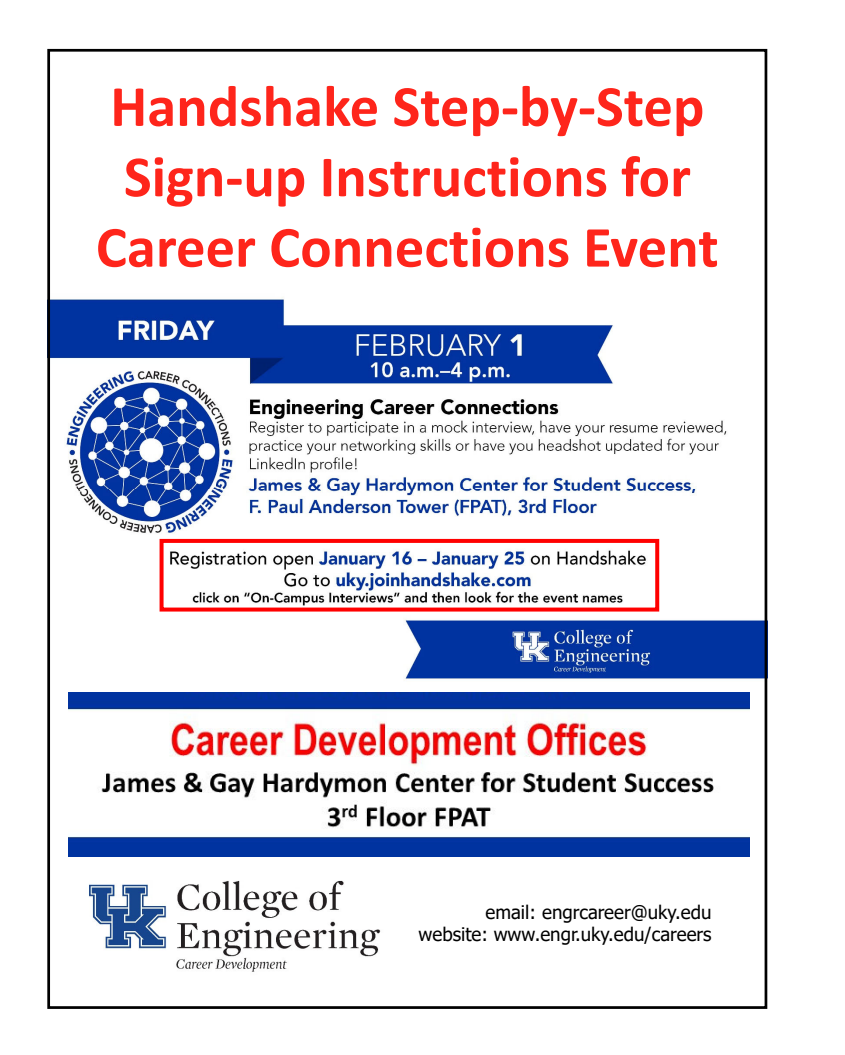

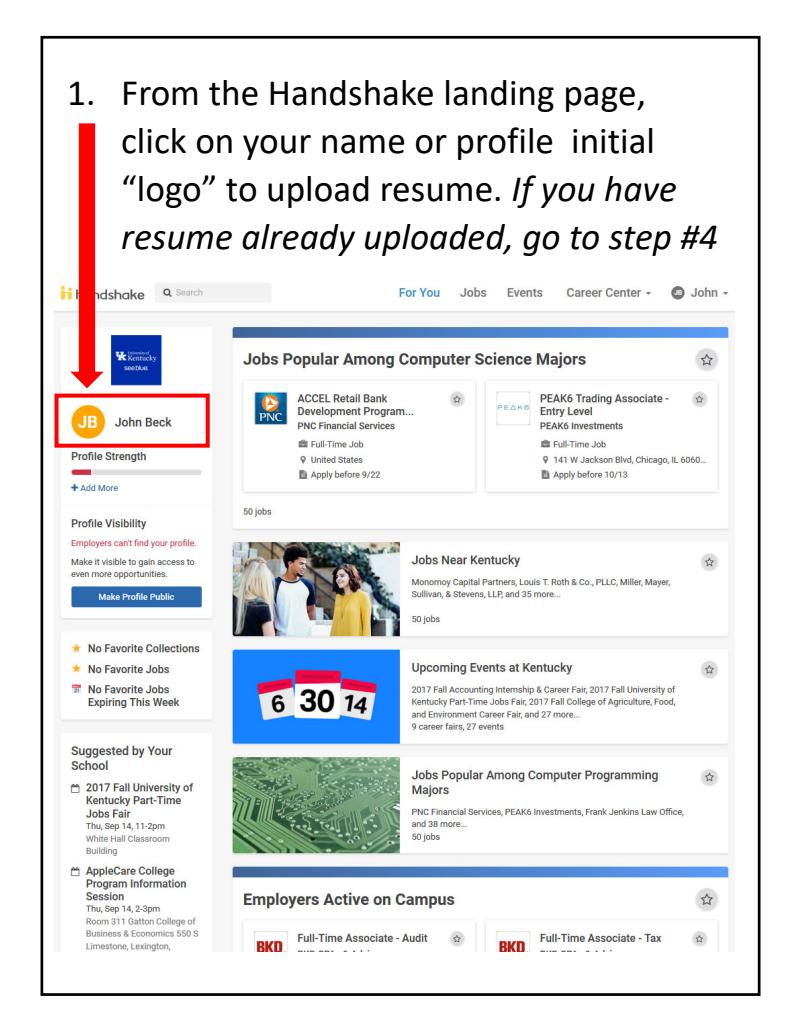

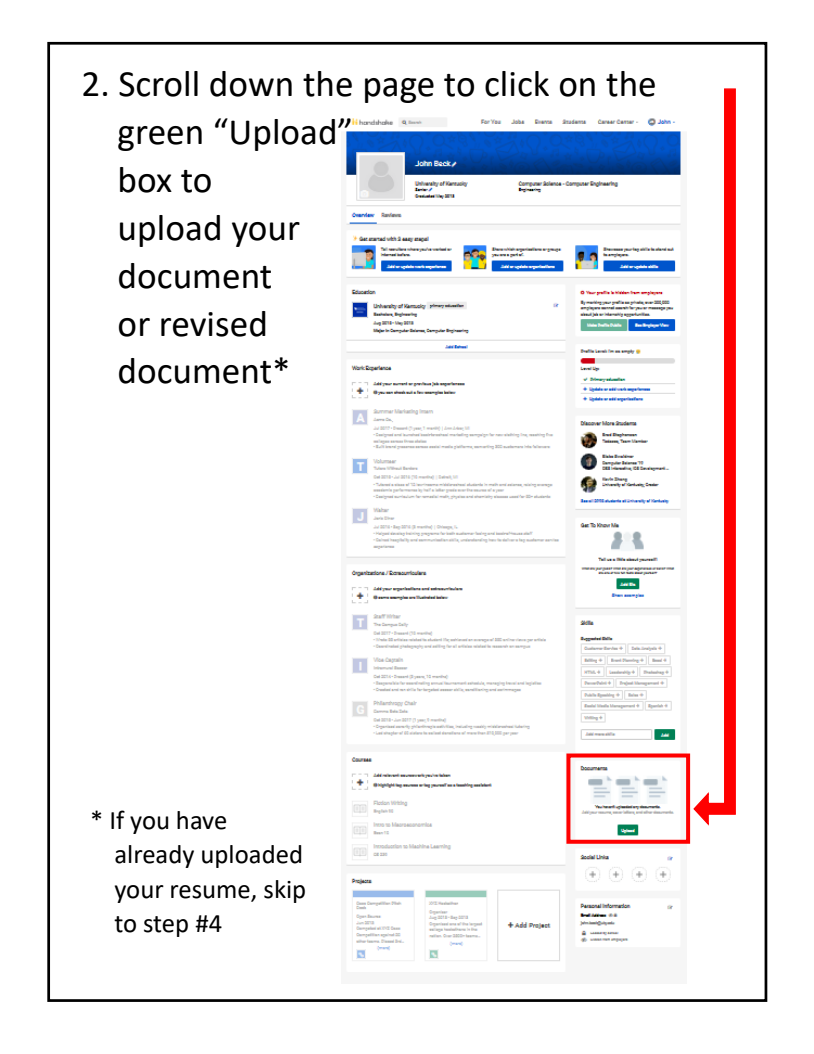

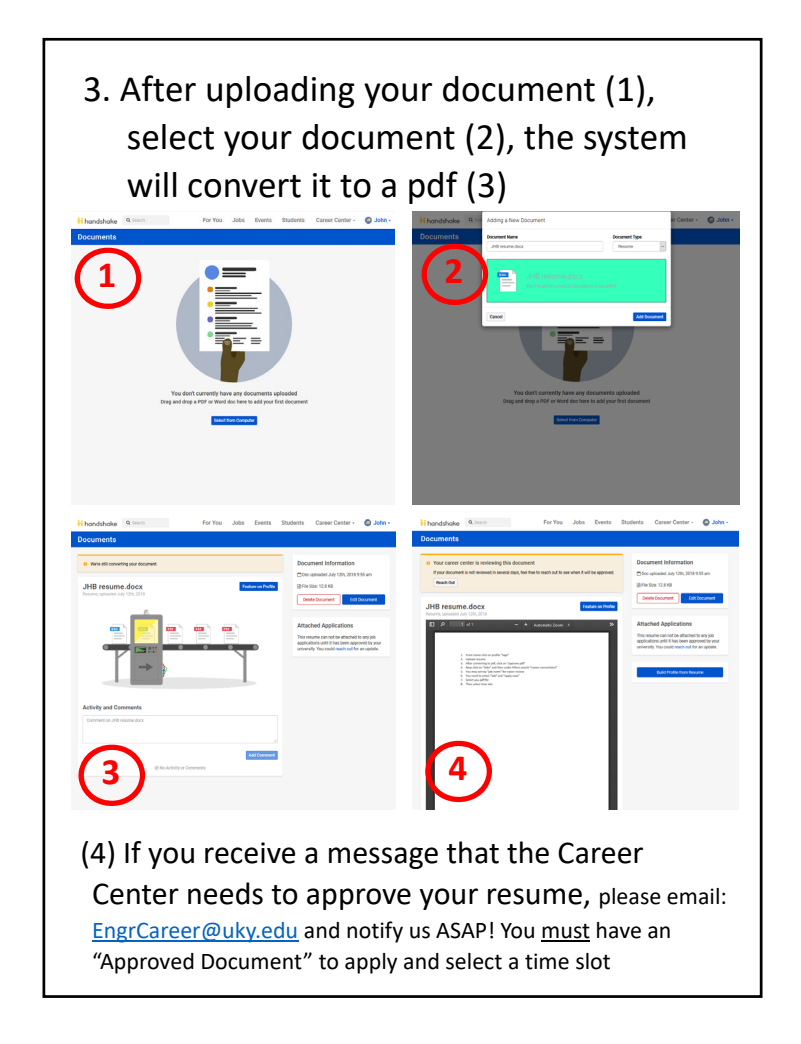

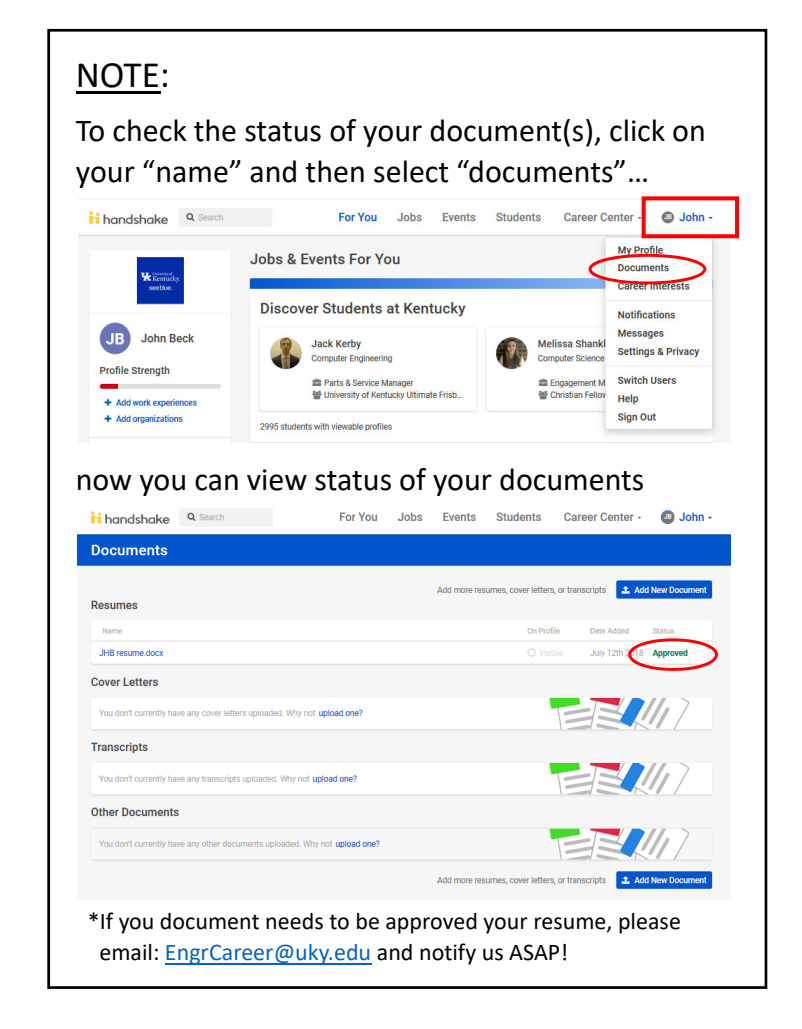

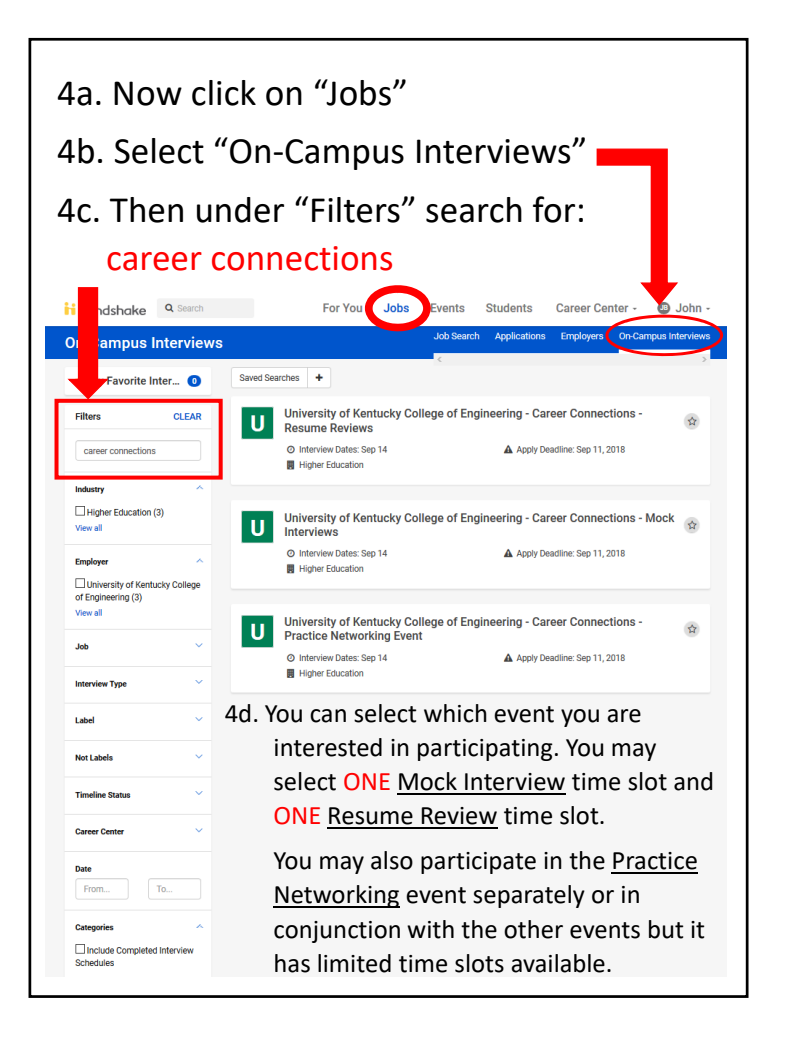

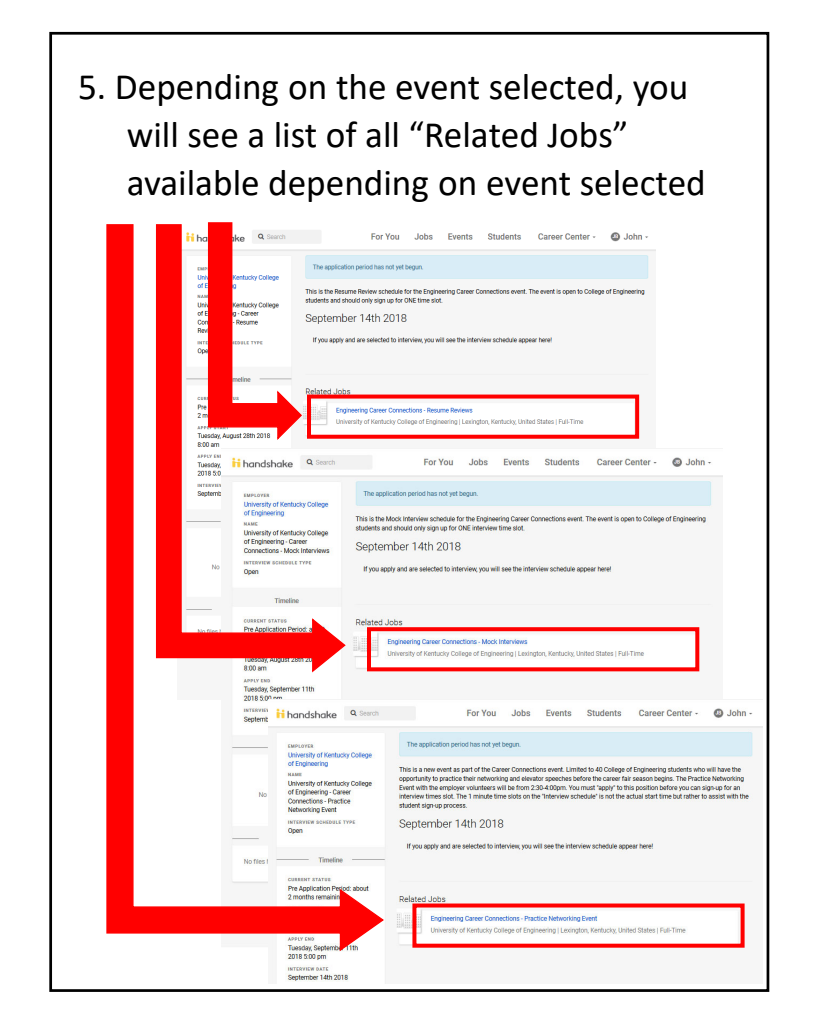

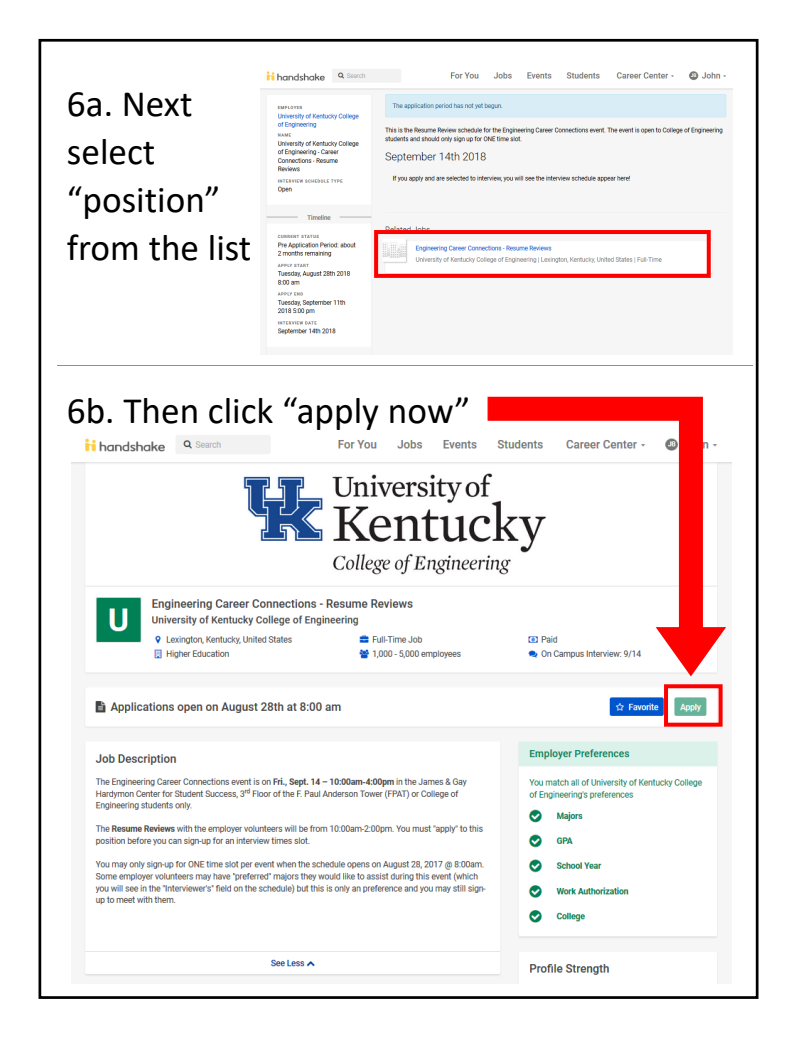

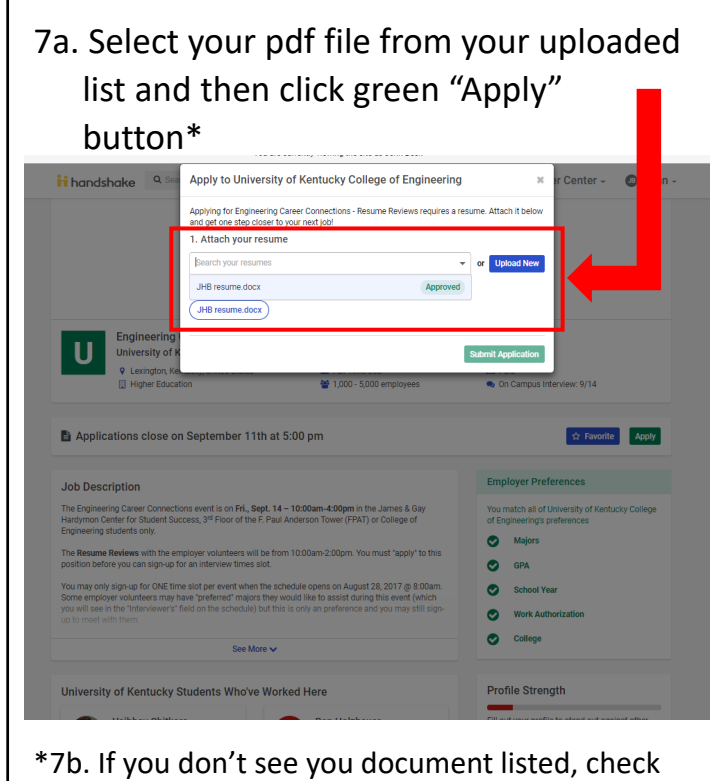

\*7b. If you don't see you document listed, check your document library because you may still need to "approve" your pdf by clicking "Review pdf" on next screen

| If the slot<br>slot" but                                                                                                    | ill be t<br>t has b<br>ton ava                                                                                                    | he assigned<br>een filled, t<br>ailable                                | here                              | e #) to<br>will no     | o help you<br>ot be a green "                                                                                     | take                                                       |
|----------------------------------------------------------------------------------------------------|----------------------------------------------------------------------------------------------------|------------------------------------------------------------------------|-----------------------------------|------------------------|----------------------------------------------------------------------------------------------------|------------------------------------------------------------|
| Tanasiano                                                                                                    |                                                                                                    |                                                                        |                                   |                        |                                                                                                    |                                                            |
| EMPLOYER<br>University of Kentucky College<br>of Engineering<br>MAME<br>University of Kentucky College<br>of Engineering - Career<br>Connections - Resume<br>Reviews<br>INTERVIEW SCHEDULE TYPE | Interview with University of Kentucky College of Engineering - Career Conne<br>- Resume Reviews for job Engineering Career Connections - Resume Revie<br>Submitted less than a minute age<br>This application was aelected to interview with University of Kenucky College of Engineering.<br>You submitted this application with the following documents: JHB resume docs |                                                                        |                                   |                        |                                                                                                    |                                                            |
| Open                                                                                                    | You au                                                                                                    | alify for this interview solu                                          | edule and o                       | an taka a alo          |                                                                                                    |                                                            |
| Timeline                                                                                                    | 100 40                                                                                                    | any for any first set                                                  |                                   |                        | a.                                                                                                    |                                                            |
| CURRENT STATUS<br>In Application Period: 2<br>months remaining<br>APPLY START                                                                                                    | This is the<br>students<br>Septe                                                                                                    | e Resume Review schedul<br>and should only sign up fo<br>mber 14th 201 | e for the Enj<br>or ONE time<br>8 | gineering Car<br>slot. | eer Connections event. The even                                                                                   | t is open to College of E neeri<br>Group By: ఓ Interviewer |
| Monday, July 9th 2018 8:00<br>am                                                                                                    | Time                                                                                                    | Jobs                                                                   | Student                           | Interviewer            | Room                                                                                                    | Action                                                     |
| APPLY END<br>Tuesday, September 11th<br>2018 5:00 pm<br>INTERVIEW DATE<br>Sectember 14th 2018                                                                                                   | 10:00<br>am -<br>10:15<br>am                                                                                                    | Engineering Career<br>Connections - Resume<br>Reviews #1645794         | Not<br>Assigned                   | Table #01              | F. Paul Anderson Tower James<br>and Gay Hardymon Center for<br>Student Success, Engineering<br>Commons/Study area | Take Slot                                                  |
| Labels                                                                                                    | 10:15<br>am -<br>10:30<br>am                                                                                                    | Engineering Career<br>Connections - Resume<br>Reviews #1645794         | Not<br>Assigned                   | Table #01              | F. Paul Anderson Tower James<br>and Gay Hardymon Center for<br>Student Success, Engineering<br>Commons/Study area | Take Slot                                                  |
| No labels have been<br>added.                                                                                                    | 10:30<br>am -<br>10:45<br>am                                                                                                    | Engineering Career<br>Connections - Resume<br>Reviews #1645794         | Not<br>Assigned                   | Table #01              | F. Paul Anderson Tower James<br>and Gay Hardymon Center for<br>Student Success, Engineering<br>Commons/Study area | Take Slot                                                  |
|                                                                                                    | 10:45<br>am -<br>11:00<br>am                                                                                                    | Engineering Career<br>Connections - Resume<br>Reviews #1645794         | Not<br>Assigned                   | Table #01              | E. Paul Anderson Tower James<br>and Gay Hardymon Center for<br>Student Success, Engineering<br>Commons/Study area | Take Slot                                                  |
| Attachments                                                                                                    | 11:00<br>am -<br>11:15<br>am                                                                                                    | Engineering Career<br>Connections - Resume<br>Reviews #1645794         | Not<br>Assigned                   | Table #01              | F. Paul Anderson Tower James<br>and Gay Hardymon Center for<br>Student Success, Engineering<br>Commons/Study area | Take Slot                                                  |
| No files have been attached                                                                                                    | 11:15                                                                                                    | Engineering Career                                                     | Not                               | Table #01              | F. Paul Anderson Tower James<br>and Gay Hardymon Center for                                                       | Take Slot                                                  |
| No files have been attached                                                                                                    | am -<br>11:30<br>am                                                                                                    | Connections - Resume<br>Reviews #1645794                               | Assigned                          |                        | Commons/Study area                                                                                                |                                                            |

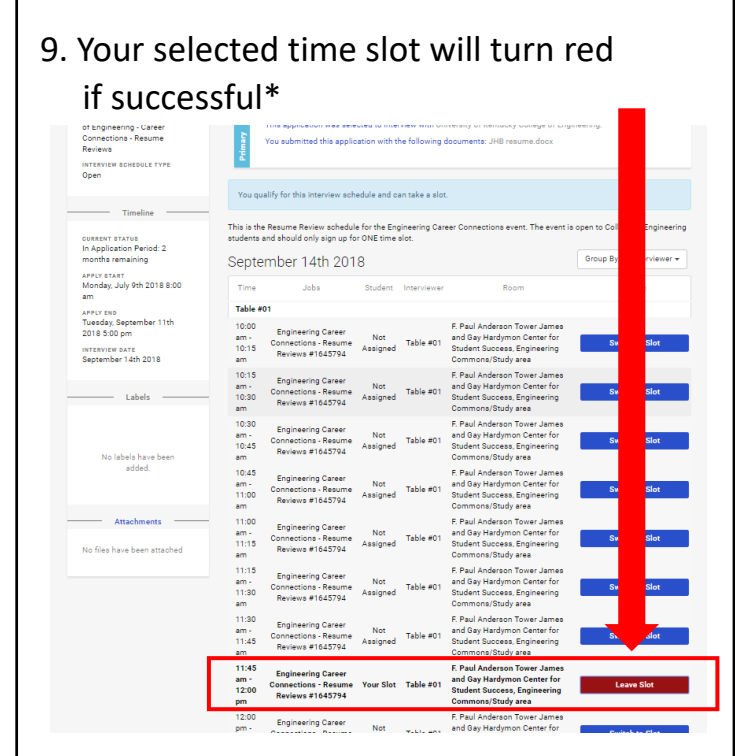

- \* If interested in participating in the another event, repeat steps #4 to #9
- \*\* Important suggestion, please do not select back-to-back time slots so you are not late going from one schedule to another

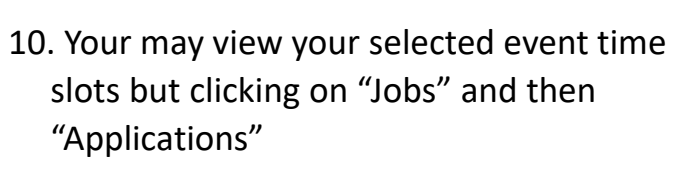

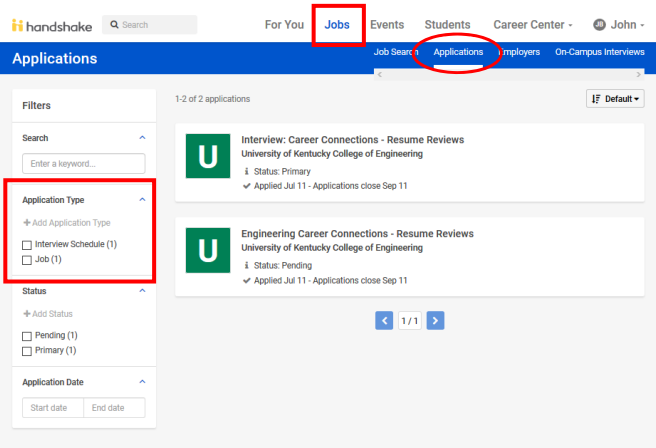

- You will see multiple "applications" for the event(s) you selected. One the "Interview Schedule" you applied (ie. Resume Review) and the other is the "Job".
- You may use the Application Type filter to sort this to make it easier to review.

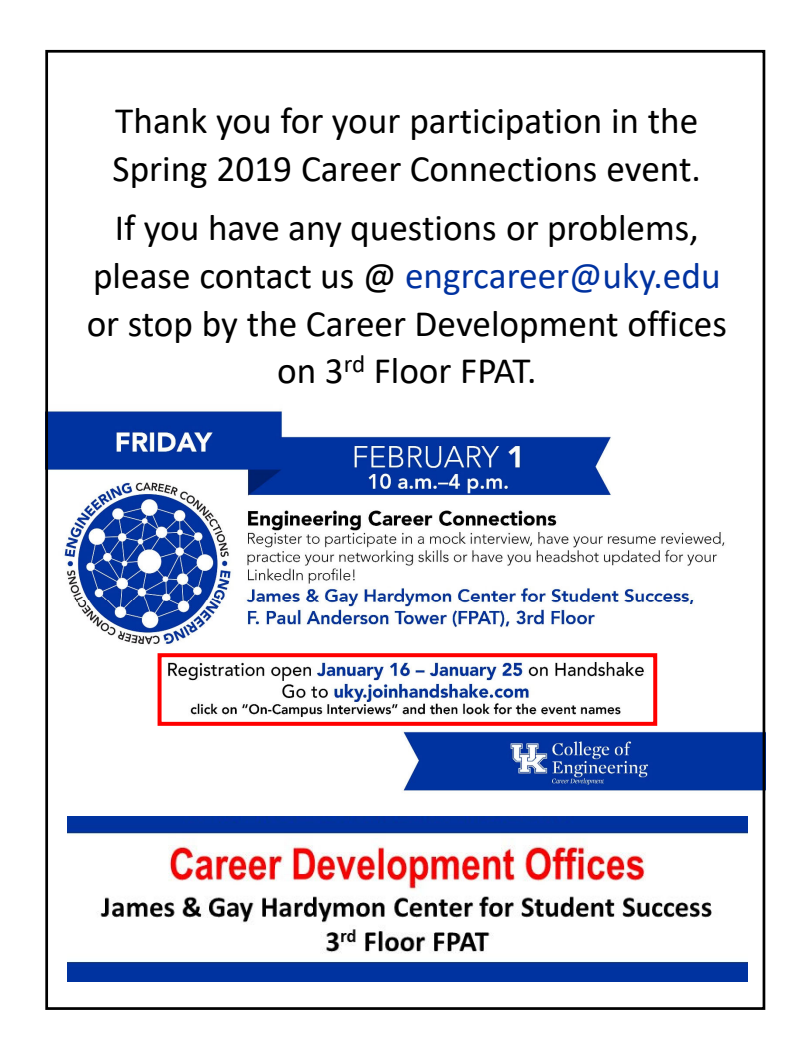